## **Création d'un format**

## de papier personnalisé

Dans l'onglet **Réglages** de la fenêtre principale de Caldera, ouvrir **ServerAdmin**.

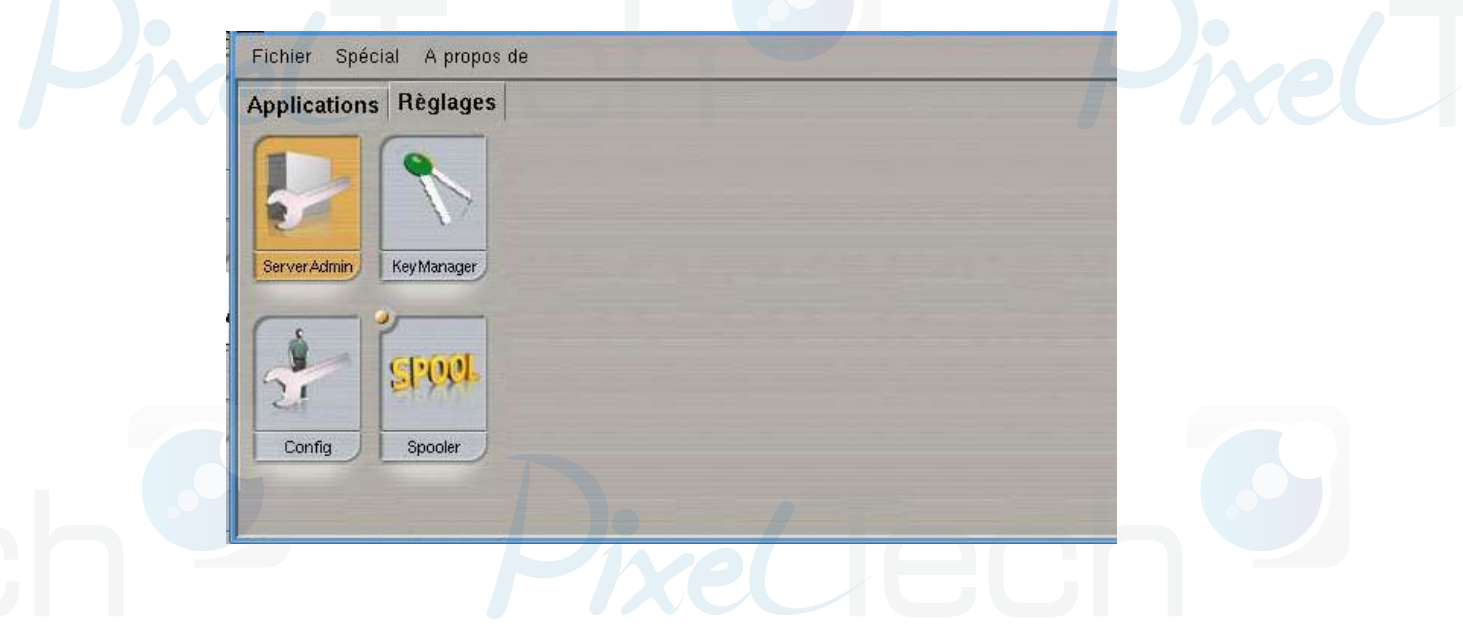

Sélectionner l'imprimante désirée, puis cliquer sur Configurer.

| Serveur               | Туре       | Statut   |  |         |
|-----------------------|------------|----------|--|---------|
| StylusPro4880         | Imprimante | en cours |  |         |
| StylusPro4900         | Imprimante | en cours |  |         |
| SureColor-S30600      | Imprimante | en cours |  |         |
| SureColor-S70600-10c  | Imprimante | en cours |  |         |
| ColorPainterH2-745-8C | Imprimante |          |  |         |
| Roland-XJ640          | Imprimante |          |  |         |
| ValueJet-1638         | Imprimante |          |  |         |
| ValueJet-1624         | Imprimante |          |  |         |
| MimakiJV5-1305        | Imprimante |          |  |         |
| Mimaki-JV34-6c        | Imprimante |          |  |         |
|                       |            |          |  | <br>202 |

Choisir l'onglet **Pages** et cliquer sur **Créer** dans la partie « Pages disponibles ».

|                                                                                                    |           |                    |               | - Résolutio | ons disponib | les —  |            |            |                |
|----------------------------------------------------------------------------------------------------|-----------|--------------------|---------------|-------------|--------------|--------|------------|------------|----------------|
| Résolution                                                                                                    | Etiquette | Taille d           | le la goutte  |             |              | _      | _          |            | 1 Créer        |
| 360                                                                                                    | 360       | 7 15 2             | 7 15 20.8     |             |              |        |            |            | 5              |
| 720                                                                                                    | 720×360   | 7 15 2             | 7 15 20.8     |             |              |        |            |            | Supprimer      |
| 720                                                                                                    | 720       | 5.9 12             | 5.9 12.5 20.8 |             |              |        |            |            |                |
| 1440                                                                                                    | 1440x720  | 3.5 5.             | 9 12.5        |             |              |        |            |            | Editer.        |
| 2880                                                                                                    | 2880×1440 | 3.5 5.             | 5 12.5        |             |              |        |            |            |                |
| 0                                                                                                    | LOODATTTO | 010                |               |             |              |        |            |            |                |
|                                                                                                    |           |                    |               |             |              |        |            |            |                |
| Nom                                                                                                    |           | Type               | Largeur       | Hauteur     | Gauche       | Droite | Supérieure | Inférieure | Créer          |
| Letter                                                                                                    |           | Feuille            | 21.59         | 27.94       | 0.30         | 0.30   | 0.30       | 1.4        | $\sim$         |
| A3                                                                                                    |           | Feuille            | 29.70         | 42.00       | 0.30         | 0.30   | 0.30       | 1.4        | Dupaduer       |
| SuperA3                                                                                                    |           | Feuille            | 32.90         | 48.30       | 0.30         | 0.30   | 0.30       | 1.4        | Supprimer      |
| A2                                                                                                    |           | Feuille            | 42.00         | 59.40       | 0.30         | 0.30   | 0.30       | 1.4        | Denov Contents |
| La companya da la companya da la companya da |           | Feuille            | 17.60         | 25.00       | 0.30         | 0.30   | 0.30       | 1.4        | Editer.        |
| 85                                                                                                    |           | Feuille            | 25.70         | 36.40       | 0.30         | 0.30   | 0.30       | 1.4        |                |
| 85<br>84                                                                                                    |           | Pouloou            | 35.40         | 51.50       | 0.30         | 0.30   | 0.30       | 1.4        |                |
| 85<br>84<br>83<br>801112                                                                                                    |           | noureau            | 40.64         |             | 0.30         | 0.30   | 0.30       | 0.3        |                |
| 85<br>84<br>83<br>Roll17<br>Roll16                                                                                                    |           | Kouleau            |               |             | 0.30         | 0.30   | 0.30       | 0.3        |                |
| 85<br>84<br>83<br>Roll17<br>Roll16<br>Roll14                                                                                                    |           | Rouleau            | 35.56         |             |              |        |            |            |                |
| 85<br>84<br>83<br>Roll17<br>Roll16<br>Roll14                                                                                                    |           | Kouleau<br>Rouleau | 35.56         |             |              |        |            |            |                |
| B5<br>B4<br>B3<br>Roll17<br>Roll16<br>Roll14                                                                                                    |           | Rouleau<br>Rouleau | 35.56         |             |              |        |            |            |                |

Dans la fenêtre qui s'affiche, vous n'avez plus qu'à renseigner les différentes informations demandées : Nom du format, largeur du format, hauteur s'il s'agit d'un format feuille, marges techniques.

Il est préférable de ne pas mettre d'espaces dans le nom du Format. Validez en cliquant sur Ok.

| Nom : I                                     |
|---------------------------------------------|
| Type : 👝 Rouleau 🔿 Feuille                  |
| Largeur : Hauteur :                         |
| Marges                                      |
| Gauche : 0.2964 Droite : 0.2964             |
| Supérieure : 0.2964 – Inférieure : 0.2964 – |
| Décalages                                   |
| X : 0.0000 Y : 0.0000                       |

Enfin, fermer la fenêtre Server-admin en cliquant sur valider. Une fois le mot de passe (caldera) rentré, le driver va se réinitialiser et le nouveau format sera alors rajouté.